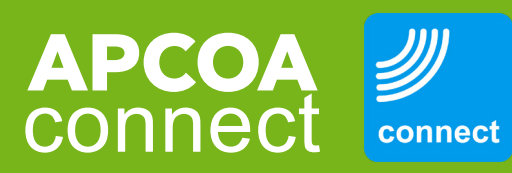

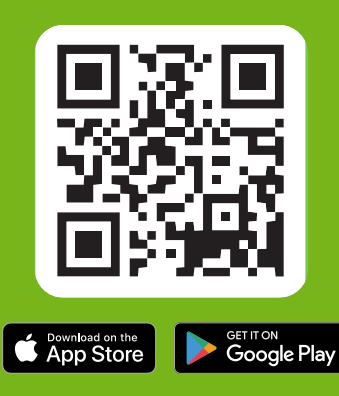

## **EV Charge Guide**

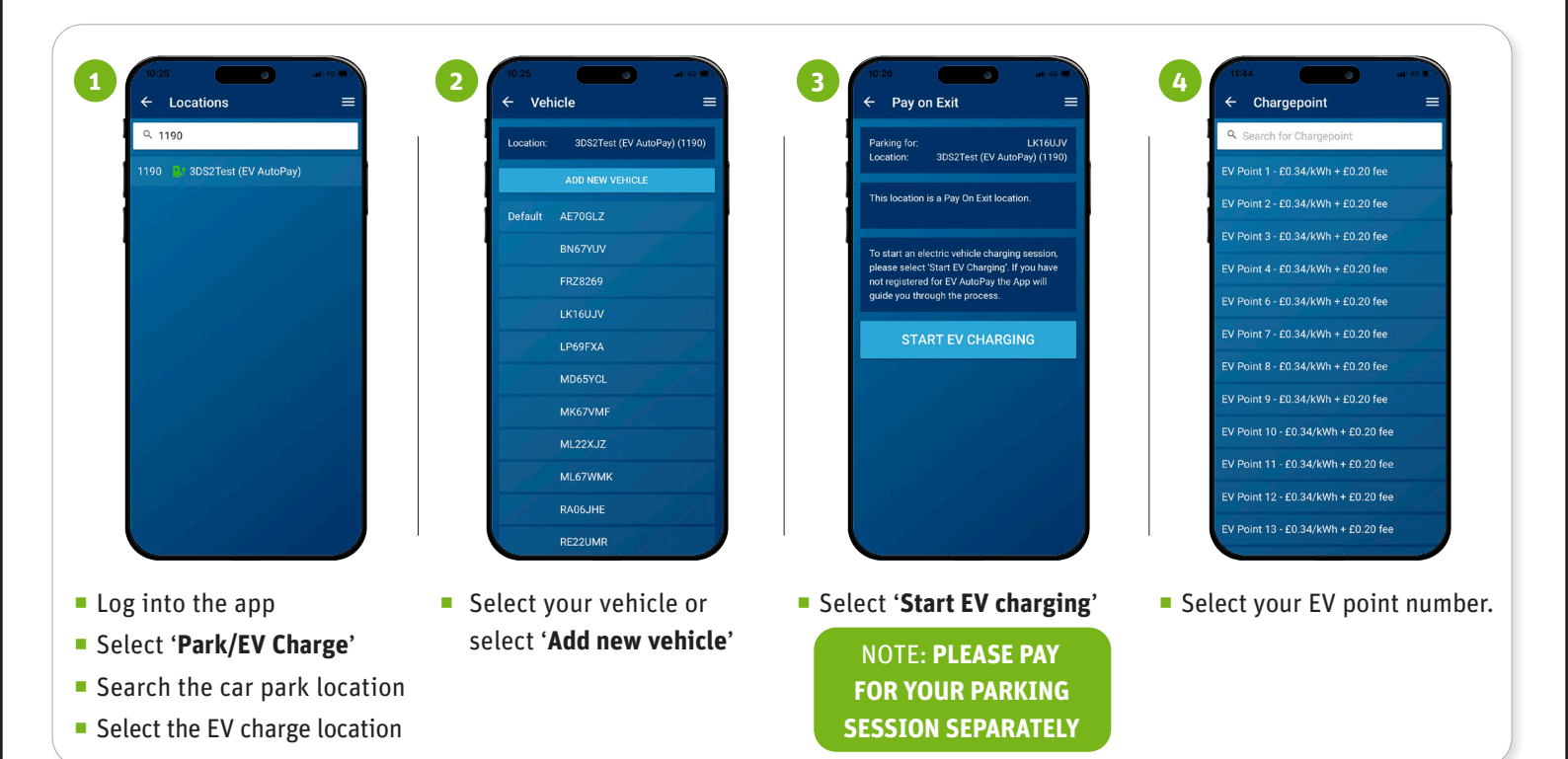

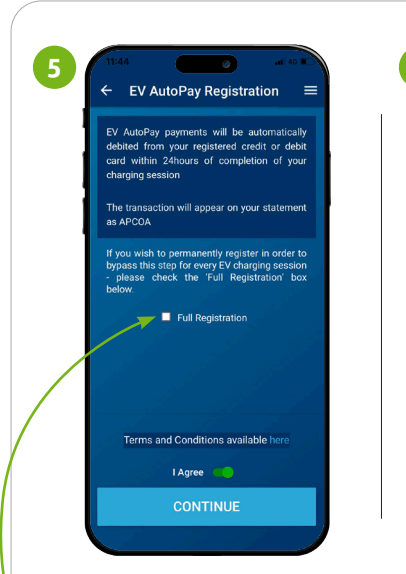

Register for EV AutoPay.

- To avoid registering every time, tick 'Full Registration'
- Read the terms and conditions and select 'I Agree' to continue

1145
Image: Control of the control of the control

6

 Enter your payment card details

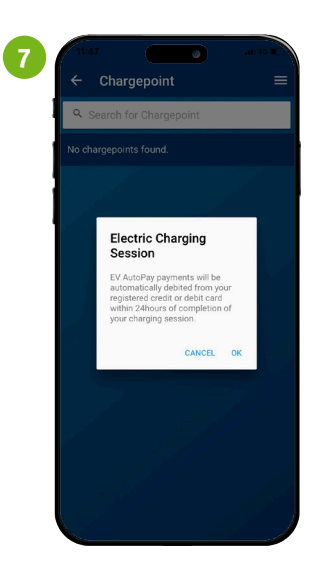

Your EV Charging Session will begin, and the EV AutoPay payment will be debited from your registered card within 24 hours of completion of your charging session.

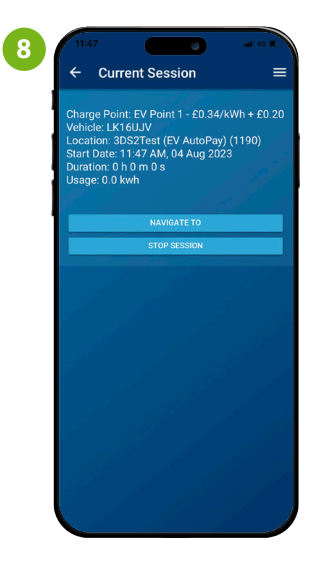

View your current session, or stop when required.